### **IP Control Box Operation Guide**

Add this IP control box in the AV over IP system, it will be able for users to use the 3<sup>rd</sup> party control system or the VisualM iPad APP to control it, including the inputs&outputs switching, scenes save and recall, grouping the sources and displays. Below are showing the steps how to add this IP control box to the AV over IP system.

**Step 1:** Make sure to have the IP control box connected to the same network switch as the AV over IP system, here needs to use the AV/POE port(for AV over IP system control), NOT the CONTROL port(for the 3<sup>rd</sup> party control or able to connect with the local network).

Step 2: Setup the IP address of the control laptop to the same range as the IP control box.
 Note: The default IP address(AV/POE) is 169.254.1.1, the subnet mask is 255.255.0.0;
 The default IP address is 192.168.11.243, for the CONTROL port.

| WLAN Properties                                                                                         | Internet Protocol Version 4 (TCP/IPv4) Properties                                                          |
|----------------------------------------------------------------------------------------------------|----------------------------------------------------------------------------------------------------|
| etworking                                                                                               | General                                                                                                    |
| Connect using:                                                                                          | You can get IP settings assigned automatically if your network supports                                    |
| Intel(R) Dual Band Wireless-AC 8265                                                                     | this capability. Otherwise, you need to ask your network administrator<br>for the appropriate IP settings. |
| Configure                                                                                               | O <u>O</u> btain an IP address automatically                                                               |
| Client for Microsoft Networks                                                                           | Use the following IP address:                                                                              |
| File and Printer Sharing for Microsoft Networks                                                         | IP address: 169 . 254 . 1 . 223                                                                            |
| QoS Packet Scheduler                                                                                    | Subpot mask: 255 255 0 0                                                                                   |
| Internet Protocol Version 4 (TCP/IPv4)                                                                  | 3 <u>u</u> briet mask. 255 . 255 . 0 . 0                                                                   |
| Microsoft Network Adapter Multiplexor Protocol                                                          | Default gateway:                                                                                           |
| Imicrosoft LLDP Protocol Driver     Imicrosoft LLDP Protocol Driver     Imicrosoft LLDP Protocol Driver | Obtain DNS server address automatically                                                                    |
| < >>                                                                                                    | Use the following DNS server addresses:                                                                    |
| Install Uninstall Properties                                                                            | Preferred DNS server:                                                                                      |
| Description                                                                                             | Alternate DNS server:                                                                                      |
| Transmission Control Protocol/Internet Protocol. The default                                            |                                                                                                    |
| wide area network protocol that provides communication<br>across diverse interconnected networks.       | Validate settings upon exit Advanced                                                                       |
| OK Canc                                                                                                 | OK Cancel                                                                                                  |

| HDIP System     | × +                                         |                              |     |  |   | - | ٥    | ×   |
|-----------------|---------------------------------------------|------------------------------|-----|--|---|---|------|-----|
| ← → C ▲ Not sec | re   169.254.1.1/login_changeLocale?lang=en |                              | Q 1 |  | C | * | =J 🧕 | ) : |
|                 |                                             |                              |     |  |   |   |      |     |
|                 |                                             |                              |     |  |   |   |      |     |
|                 |                                             |                              |     |  |   |   |      |     |
|                 |                                             |                              |     |  |   |   |      |     |
|                 |                                             |                              |     |  |   |   |      |     |
|                 |                                             | Welcome to the SC009         |     |  |   |   |      |     |
|                 |                                             |                              |     |  |   |   |      |     |
|                 | User Na                                     | aamin                        |     |  |   |   |      |     |
|                 | Passw                                       |                              |     |  |   |   |      |     |
|                 | Z Reme                                      | Name Remember Password Login |     |  |   |   |      |     |

| HDIP System                                                 | × +                                                                                                    | - 0 ×                                                                                                    |
|-------------------------------------------------------------|----------------------------------------------------------------------------------------------------|----------------------------------------------------------------------------------------------------|
| ← → C ▲ Not secure                                          | 169.254.1.1/login_changeLocale?lang=en                                                                                                    | Q ☆ ⋟ @ @ # ₹ 20 :                                                                                                    |
|                                                             | Scenes TX/RX Settings Controller Settings                                                                                                    | Change this IP 2 first, it's for the 3rd party control                                                                                                    |
| Then change this<br>IP1 to control the<br>AV over IP system | IP 1 (AV) [TX and RX communication]<br>IP Address: 100 254.1.1<br>2 Subnet Mask: 255 255.0.0<br>Default Gateway: 100 254 1254<br>Active Gateway: 100 254 1254<br>Active Gateway: @@P 1 (AV) [TX and RX communication]                                                                                                   | IP 2 (C) [Teinet client and browser communication]         IP Address:         IP Address:         1 Subnet Mask:         255:255.255.255.0         Default Gateway:         000         et client and browser communication]         automatically.         atically reboot for the settings to take effect.         3         Apply |
| 169.254.1.1/login_changeLocale?lang=en#                     | itabs-3                                                                                                    |                                                                                                    |
| <ul> <li>↔ → C</li> <li>▲ Not secure</li> </ul>             | × +<br>169.254.1.1/login_changeLocale?lang=en                                                                                                    | - 미 ×<br>아 Q ☆ 🔶 🕲 🤮 🗊 🏓 ::                                                                                                    |
|                                                             | Scanes     TX/RX Settings     Controller Settings       IP Setup     IP 1 (AV) [TX and RX communication]       IP Address:     192 168 1 234       Subnet Mask:     255 255 0       Default Gateway:     192 168 1.1       Active Gateway     192 168 1.2       @IP 1 (AV) [TX and RX communication]     CIP 2 (C) [Tel | IP 2 (C) [Telnet client and browser communication]         IP Address:         19 Address:         256 255 255 0         Default Gateway:         00.00                                                                                                    |
|                                                             | (Attention) The deactivated gateway IP will change to 0.0.0                                                                                                    | automatically. attically reboot for the settings to take effect.                                                                                                    |

|                                                                                                    | Scenes TX/RX Settings C                                                                                                    | 54.1.1 says                                                |                                                                                                    |                                                                                                    |
|----------------------------------------------------------------------------------------------------|----------------------------------------------------------------------------------------------------|------------------------------------------------------------|----------------------------------------------------------------------------------------------------|----------------------------------------------------------------------------------------------------|
|                                                                                                    | IP Setun                                                                                                    | u sure you wish to app                                     | ly these settings? this IP control box will                                                                                                    |                                                                                                    |
|                                                                                                    | -IP 1 (AV) ITX and RX cor                                                                                                    | atically reboot for the s                                  | settings to take effect.                                                                                                    | n1                                                                                                    |
|                                                                                                    |                                                                                                    |                                                            | OK Cancel                                                                                                    |                                                                                                    |
|                                                                                                    | IP Address: 192.168.1.234                                                                                                    |                                                            | IP Address: 192.108.11.243                                                                                                    |                                                                                                    |
|                                                                                                    | Subnet Mask: 255.255.255.0                                                                                                    |                                                            | Subnet Mask: 255.255.255.0                                                                                                    |                                                                                                    |
|                                                                                                    | Default Gateway: 192.168.1.1                                                                                                    |                                                            | Default Gateway: 0.0.0.0                                                                                                    |                                                                                                    |
|                                                                                                    | Active Gateway                                                                                                    |                                                            |                                                                                                    |                                                                                                    |
|                                                                                                    | IP 1 (AV) [TX and RX communication<br>(Attention) The deactivated gateway IP v                                                                                                    | n] OIP 2 (C) [Telnet cl<br>will change to 0.0.0.0 auto     | lient and browser communication]<br>ymatically.                                                                                                    |                                                                                                    |
|                                                                                                    | (Attention) After pressing "Apply", this IP co                                                                                                    | ontrol box will automatica                                 | Illy reboot for the settings to take effect.                                                                                                    | Apply                                                                                                    |
| izo 🔻 / opport /                                                                                                    | lo Ucable the petwork                                                                                                    | douteo U                                                   | "agnose this connection "                                                                                                    |                                                                                                    |
| WLAN Properties                                                                                                    |                                                                                                    | ×                                                          | Internet Protocol Version 4 (TCP/IPv                                                                                                    | 4) Properties ×                                                                                                    |
| tworking                                                                                                    |                                                                                                    |                                                            | Ceneral                                                                                                    |                                                                                                    |
|                                                                                                    |                                                                                                    |                                                            |                                                                                                    |                                                                                                    |
|                                                                                                    |                                                                                                    |                                                            | rod can geen becange assigned dat                                                                                                    | omatically if your network supports                                                                                                    |
| Intel(R) Dual Ban                                                                                                    | nd Wireless-AC 8265                                                                                                    | nfigure                                                    | this capability. Otherwise, you need<br>for the appropriate IP settings.                                                                                                    | to ask your network administrator                                                                                                    |
| Intel(R) Dual Ban his connection uses the                                                                                                    | nd Wireless-AC 8265                                                                                                    | onfigure                                                   | this capability. Otherwise, you need<br>for the appropriate IP settings.                                                                                                    | to ask your network administrator                                                                                                    |
| Intel(R) Dual Ban<br>his connection uses th<br>Client for Micro                                                                                                    | nd Wireless-AC 8265                                                                                                    | onfigure                                                   | this capability. Otherwise, you need<br>for the appropriate IP settings.                                                                                                    | to ask your network administrator                                                                                                    |
| Intel(R) Dual Ban his connection uses th     Intel(R) The second second s | nd Wireless-AC 8265                                                                                                    | onfigure                                                   | this capability. Otherwise, you need<br>for the appropriate IP settings.<br>Obtain an IP address automatic<br>Outge the following IP address:<br>IP address:                                                                                                    | to ask your network administrator                                                                                                    |
| Intel(R) Dual Ban     intel(R) Dual Ban     interction uses th                                                                                                    | Ind Wireless-AC 8265                                                                                                    | s                                                          | Obtain an IP address automatic     Obtain an IP address automatic     Otherwise, you need     for the appropriate IP settings.     Obtain an IP address automatic     Otherwise, you need     for the appropriate IP settings.     IP address:     IP address:     Subnet mask:                                                                                                    | Introduction is supports         to ask your network administrator         tally         192 . 168 . 1 . 223         255 . 255 . 3                                                                                                    |
| <ul> <li>Intel(R) Dual Ban</li> <li>his connection uses th</li> <li>Client for Micro</li> <li>File and Printer</li> <li>Gos Packet S</li> <li>Internet Protoco</li> <li>Microsoft Netw</li> <li>Microsoft LLDF</li> </ul>                                                                                                    | Id Wireless-AC 8265<br>To be following items:<br>In the following items:<br>In the tworks<br>r Sharing for Microsoft Networks<br>cheduler<br>Sol Version 4 (TCP/IPv4)<br>Ovick Adapter Multiplexor Protoco<br>P Protocol Driver  | onfigure                                                   | Obtain an IP address automatic     Obtain an IP address automatic     Obtain an IP address automatic     Obtain an IP address:     IP address:     Subnet mask:     Default gateway:                                                                                                    | Initiatizity in your network administrator         to ask your network administrator         Isally         192 . 168 . 1 . 223         255 . 255 . 255 . 3                                                                                                    |
| <ul> <li>Intel(R) Dual Ban</li> <li>his connection uses th</li> <li>Client for Micro</li> <li>File and Printer</li> <li>OoS Packets</li> <li>Internet Protoco</li> <li>Microsoft Netw</li> <li>Microsoft LLDF</li> <li>Win10Pcap Packets</li> </ul>                                                                                                    | d Wireless-AC 8265<br>Co<br>be following items:<br>soft Networks<br>r Sharing for Microsoft Networks<br>checkuler<br>soft Version 4 (TCP/IPv4)<br>vork Adapter Multiplexor Protococ<br>P Protocol Driver<br>acket Capture Driver | s                                                          | Obtain an IP address automatic     Obtain an IP address automatic     Obtain an IP address:     IP address:     IP address:     Subnet mask:     Default gateway:     Obtain DNS server address automatic                                                                                                    | ally                                                                                                    |
| <ul> <li>Intel(R) Dual Ban</li> <li>his connection uses th</li> <li>Client for Micro</li> <li>Client for Micro</li> <li>File and Printer</li> <li>Internet Protoco</li> <li>Microsoft Netw</li> <li>Microsoft LLDF</li> <li>Win10Pcap Pate</li> </ul>                                                                                                    | d Wireless-AC 8265                                                                                                    | s s                                                        | Obtain an IP address automatic     Obtain an IP address automatic     Obtain an IP address automatic     Obtain an IP address:     IP address:     Subnet mask:     Default gateway:     Obtain DNS server address automatic     Obtain DNS server address automatic                                                                                                    | ally          192.168.1.223         255.255.255.3         .         .         omatically                                                                                                    |
| <ul> <li>Intel(R) Dual Ban</li> <li>his connection uses the</li> <li>Client for Micro</li> <li>File and Printer</li> <li>File and Printer</li> <li>Internet Protoc</li> <li>Internet Protoc</li> <li>Microsoft Netw</li> <li>Microsoft LLDF</li> <li>Win10Pcap Packet</li> <li>Install</li> </ul>                                                                                                    | d Wireless-AC 8265                                                                                                    | onfigure                                                   | Obtain an IP address automatic     Obtain an IP address automatic     Obtain an IP address automatic     Obtain an IP address:     IP address:     Subnet mask:     Default gateway:     Obtain DNS server address automatic     Obtain DNS server address automatic     Obtain DNS server address automatic                                                                                                    | ally          192.168.1.223         255.255.255.3         .         omatically         ddresses:         .         .                                                                                                    |
| <ul> <li>Intel(R) Dual Ban</li> <li>his connection uses th</li> <li>Client for Micro</li> <li>File and Printer</li> <li>File and Printer</li> <li>Internet Protoc</li> <li>Microsoft LLDF</li> <li>Microsoft LLDF</li> <li>Win10Pcap Pac</li> <li>Install</li> <li>Description</li> </ul>                                                                                                    | d Wireless-AC 8265                                                                                                    | onfigure<br>s<br>ol<br>><br>operties                       | Obtain an IP address automatic     Obtain an IP address automatic     Obtain an IP address automatic     Obtain an IP address automatic     Obtain an IP address automatic     Obtain an IP address automatic     Obtain DNS server address automatic     Obtain DNS server address automatic     Obtain DNS server address automatic     Obtain DNS server:     Alternate DNS server:                                                                                                    | ally          192.168.1.223         255.255.255.2         .         .         omatically                                                                                                    |
| <ul> <li>Intel(R) Dual Ban</li> <li>his connection uses th</li> <li>Client for Micro</li> <li>File and Printer</li> <li>File and Printer</li> <li>Microsoft Netw</li> <li>Microsoft LLDF</li> <li>Win10Pcap Pac</li> <li>Install</li> <li>Description</li> <li>Transmission Control</li> </ul>                                                                                                    | d Wireless-AC 8265                                                                                                    | onfigure<br>s                                              | Obtain an IP address automatic         Obtain an IP address automatic         Ouge the following IP address:         IP address:         Subnet mask:         Default gateway:         Obtain DNS server address automatic         Obtain DNS server:         Alternate DNS server:         Alternate DNS server:                                                                                                    | ally          192.168.1.223         255.255.255.2         .         .         .         .         .         .         .         .         .         .         .         .         .         .         .         .         .         .         .         .         .         .         .         .         .         .         .         .                                                                                                    |
| <ul> <li>Intel(R) Dual Ban</li> <li>his connection uses th</li> <li>Client for Micro</li> <li>File and Printer</li> <li>File and Printer</li> <li>Internet Protoco</li> <li>Microsoft Netw</li> <li>Microsoft Netw</li> <li>Microsoft LLDF</li> <li>Win10Pcap Packet</li> <li>Win10Pcap Packet</li> <li>Install</li> <li>Description</li> <li>Transmission Control wide area network pr across diverse intercoment</li> </ul>                                                                                                    | Id Wireless-AC 8265                                                                                                    | onfigure<br>s<br>ol<br>><br>operties<br>e default<br>ation | Obtain an IP address automatic     Obtain an IP address automatic     Obtain an IP address automatic     Obtain an IP address:     IP address:     Subnet mask:     Default gateway:     Obtain DNS server address auto     Obtain DNS server address auto     Obtain DNS server:     Alternate DNS server:     Validate settings upon exit                                                                                                    | Inducativity your network administrator         to ask your network administrator         Inducativity your network administrator         Inducativity your network adminiter         Inducativity your network a |
| Intel(R) Dual Ban his connection uses th Client for Micro File and Printer File and Printer File and Printer Microsoft Netw Microsoft LLDP Microsoft LLDP Microsoft LLDP Install Description Transmission Control wide area network pr across diverse interce                                                                                                    | d Wireless-AC 8265                                                                                                    | onfigure<br>s<br>ol<br>><br>operties<br>e default<br>ation | Obtain an IP address automatic         Obtain an IP address automatic         Outer the following IP address:         IP address:         Subnet mask:         Default gateway:         Obtain DNS server address automatic         Obtain DNS server address automatic         Obtain DNS server address automatic         Obtain DNS server address automatic         Obtain DNS server address automatic         Outer the following DNS server address automatic         Outer the following DNS server:         Alternate DNS server:         Alternate DNS server:         Validate settings upon exit | ally          192.168.1.223         255.255.255.3            omatically         ddresses:               Adyanced                                                                                                    |

|            | Welcome to the SC009    |       |
|------------|-------------------------|-------|
| User Name: | admin                   |       |
| Password:  |                         |       |
| Remember   | Name ZRemember Password | Login |

## HDMIoverIPConsole Software Configuration

After the above settings of the IP control box IP address(mainly for the AV/POE port), then can use the "HDMI over IP Console" software starting the settings:

| HDMI over IP Console                                                                         |                                                                                                    | - 0 ×                                                                                                    |
|----------------------------------------------------------------------------------------------|----------------------------------------------------------------------------------------------------|----------------------------------------------------------------------------------------------------|
| New Popen Save Search & Sa                                                                   | ve alias ⊠Batch commands ⇔IP Finder ∎Zone                                                                                         |                                                                                                    |
| X Batch Group Change                                                                         | All Groups<br>Create Group                                                                                                    | Other Devices                                                                                                    |
| Name(Alias Type NC, Hosthame<br>× All Gr.<br> 0 u. Gro. 1                                    | Welcome ×<br>New file<br>(C) Create a new empty project<br>Open file<br>(C) Open an existing project fi<br>More Files<br>(Cancel) | NO. Alia: TY Hostname I                                                                                                    |
| formation                                                                                    |                                                                                                    |                                                                                                    |
| TOT INCOM                                                                                    |                                                                                                    |                                                                                                    |
| HDMI over IP Console<br>roject(P) Tools(T) Option(O) Help(H)<br>@Nev ⊱Open ≣Save ♀Search &Ss | ve alias ⊜Batch commands ⇔IP Finder 10Zone                                                                                        | - 5 ×                                                                                                    |
| RX                                                                                           | All Groups                                                                                                    | Other Devices                                                                                                    |
| Batch Group Change 🔹 🔻 + - 📃                                                                 | Create Group                                                                                                    | 4 4                                                                                                    |
| Name (Alias Type NO. Hostname                                                                | HDMIoverIPConsole ×  HDMioverIPConsole ×  The search is complete. 45 devices found.  OK                                           | NO.         Alia: Ty Hostnam         II           I         I.F.         SC00-341.         IS           I         I.F.         TY IP5915-34.         IS           I         I.T.         TX IP5915-34.         IS           I         I.T.         TX IP5915-34.         IS           I         I.T.         TX IP5915-34.         IS           I         I.T.         TX IP5915-34.         IS           I         I.T.         TX IP5915-34.         IS           I         I.T.         TX IP5915-34.         IS           I         I.T.         TX IP5915-34.         IS |
| R RX 19 IPD915-341B2281<br>R RX 20 IPD915-341B2280 ¥                                         |                                                                                                    | >                                                                                                    |
| formation                                                                                    |                                                                                                    | 5                                                                                                    |
|                                                                                              |                                                                                                    |                                                                                                    |

| RX All Groups                                                                                                    |                                                                      | Other                 | Devices                                                                                                    |
|----------------------------------------------------------------------------------------------------|----------------------------------------------------------------------|-----------------------|----------------------------------------------------------------------------------------------------|
| Batch Group Change V + - Create Group<br>Name (Alias) Type NO. Hostnam A<br>V All Groups                                                                                                    |                                                                      | NO.                   | Alia: Tyj Hostname I<br>C S IP SC009-341 1                                                                                                    |
| ♥         0: ungrouped         Grc         1           ■         0: 10915         1         10915           ■         10915         1         10915           ■         10915         1         10915           ■         10915         1         10915           ■         10915         1         10915           ■         10915         1         10915           ■         10915         1         10915           ■         10915         10         10915           ■         10915         11         10915           ■         10915         13         10915           ■         10915         13         10915           ■         10915         13         10915           ■         10915         13         10915           ■         10915         15         10915           ■         10915         15         10915           ■         10915         16         109915           ■         10915         16         109915           ■         10915 <t< td=""><td>Create Group X<br/>Create: Group<br/>Name: 2x2 Fideo Wall<br/>OK Cancel</td><td>1<br/>2<br/>3<br/>4<br/>5</td><td><ul> <li>Γ. ΤΧ ΙΡΕ915-34. 11</li> <li>Γ. ΓΧ ΙΡΕ915-34. 11</li> <li>Γ. ΓΧ ΙΡΕ915-34. 11</li> <li>Γ. ΓΧ ΙΡΕ915-34. 11</li> <li>Γ. ΓΧ ΙΡΕ915-34. 11</li> <li>Γ. ΓΧ ΙΡΕ915-34. 11</li> </ul></td></t<> | Create Group X<br>Create: Group<br>Name: 2x2 Fideo Wall<br>OK Cancel | 1<br>2<br>3<br>4<br>5 | <ul> <li>Γ. ΤΧ ΙΡΕ915-34. 11</li> <li>Γ. ΓΧ ΙΡΕ915-34. 11</li> <li>Γ. ΓΧ ΙΡΕ915-34. 11</li> <li>Γ. ΓΧ ΙΡΕ915-34. 11</li> <li>Γ. ΓΧ ΙΡΕ915-34. 11</li> <li>Γ. ΓΧ ΙΡΕ915-34. 11</li> </ul> |
| K IPDAID KX 20 IPDAID V                                                                                                    |                                                                      |                       | ,                                                                                                    |
| Information                                                                                                    |                                                                      |                       | 6                                                                                                    |
| Information                                                                                                    |                                                                      |                       |                                                                                                    |

# Project(P) Tools(I) Option(Q) Help(H)

| RX                                                                                                    | 2x2 Video Wall                                                                                                    |                                                                                                    | Other Devices                                                                                                    |
|----------------------------------------------------------------------------------------------------|----------------------------------------------------------------------------------------------------|----------------------------------------------------------------------------------------------------|----------------------------------------------------------------------------------------------------|
| Batch Group Change 🛊 💌 + - 🗏                                                                                                    | Edit Group Delete Group Create VW Apply Automati                                                                                                    | cally apply                                                                                                    | 2 V                                                                                                    |
| Name (Allas)     Type NO. Hosthanu ∧       0: F0915     HX 10     F0915.       0: F0915     HX 10     F0915.       0: F0915     HX 10     F0915.       0: F0915     HX 10     F0915.       0: F0915     HX 10     F0915.       0: F0915     HX 20     F0915.       0: F0915     HX 20     F0915.       0: F0915     HX 30     F0915.       0: F0915     HX 20     F0915. | To all scree         ● Bath Group Change           RX. Filter         ungrouped           IP0915-341822810038         IP0915-341822810036           IP0915-341822810035         IP0915-341822810036           IP0915-341822810036         IP0915-341822810036           IP0915-341822810036         IP0915-341822810036           IP0915-341822810037         IP0915-341822810005           IP0915-341822810005         IP0915-341822810005           IP0915-341822810005         IP0915-341822810005           IP0915-341822810005         IP0915-341822810058           IP0915-341822810005         IP0915-341822810058           IP0915-341822810005         IP0915-341822810058           IP0915-341822810005         IP0915-341822810058           IP0915-3418228100058         IP0915-341822810058 | X 2x2 Yideo Wall V Alas/Hostname IPD915-34182280FFEE IPD915-341822810D01 IPD915-341822810D49 IPD915-341822810CB7 | NO.     Alla: Ty Hostname     IF       No.     S. TF. scOor > All.     19       1     T. T. XY FPS15-34.     19       2     T. T. XY FPS15-34.     19       3     T. T. XY FPS15-34.     19       5     T TX IPE915-34.     19 |
| Information                                                                                                    |                                                                                                    |                                                                                                    | 8 X                                                                                                    |
|                                                                                                    |                                                                                                    |                                                                                                    |                                                                                                    |

- 0 ×

### PHDMI over IP Console

| RX Batch Group Change                                                                                                    | 2x2 Video Wall | Other Devices                                                    |
|----------------------------------------------------------------------------------------------------|----------------|------------------------------------------------------------------|
| Name (Allas)         Type         NO.         Hostnam         A           1 FP015-         XX         00         FP015.         F         00         FP015.           1 FP015-         XX         20         IP0015.         F         F | To all screens | толда<br>корольние запосната с с с с с с с с с с с с с с с с с с |
| Information                                                                                                    |                | 8 :                                                              |

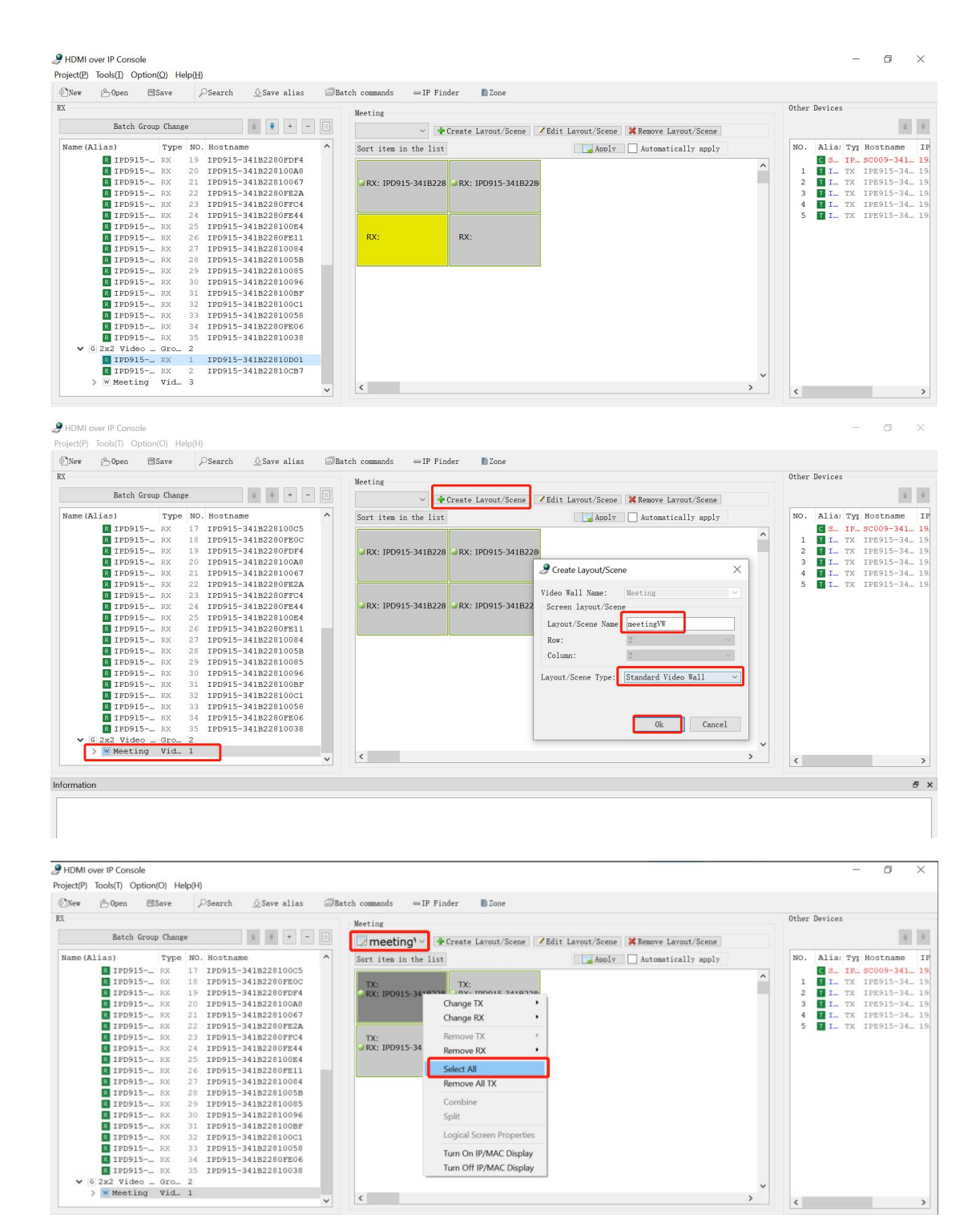

Remove RX

Select All Remove All TX Combine Split Logical Scre Turn On IP/MAC Display Turn Off IP/MAC Display

>

٢

>

ē x

\_ C

<

Information

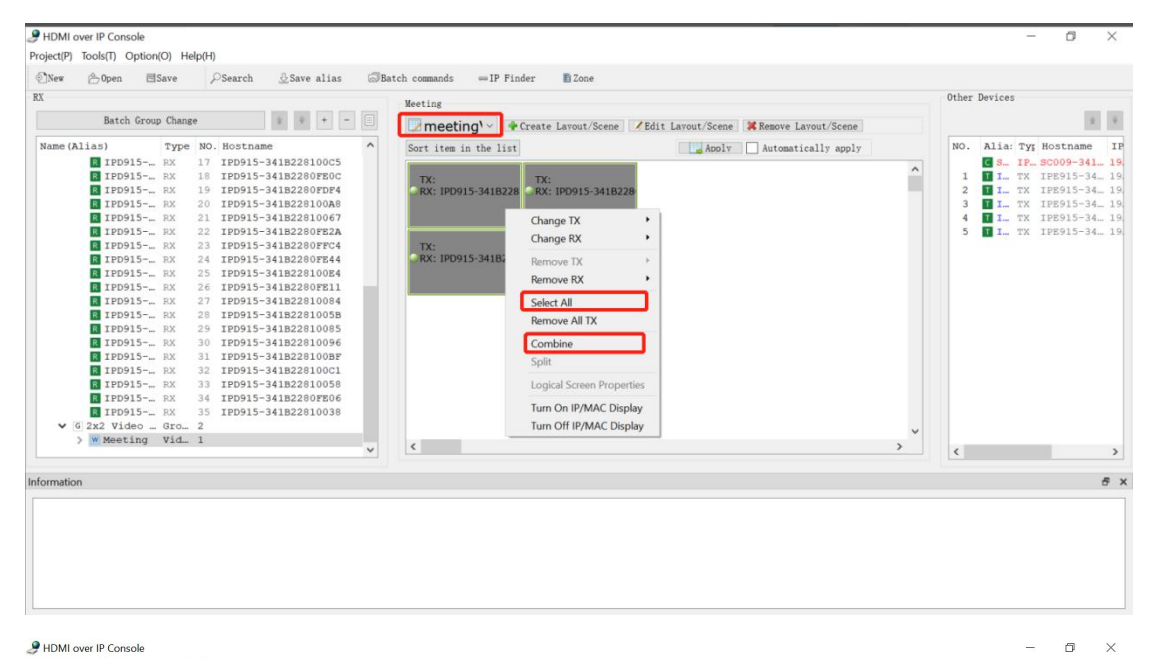

#### - 0 ×

 Open ■Save 
 Search 
 Save alias 
 Batch commands 
 Save 
 Finder 
 Zone Other Devices RX Meeting Batch Group Change 🔹 🔅 - 📃 Screens → Greate Lavout/Scene Kenove Lavout/Scene \$ ¥ 
 Batch Group Change
 No.
 No.
 No.
 No.
 No.
 No.
 No.
 No.
 No.
 No.
 No.
 No.
 No.
 No.
 No.
 No.
 No.
 No.
 No.
 No.
 No.
 No.
 No.
 No.
 No.
 No.
 No.
 No.
 No.
 No.
 No.
 No.
 No.
 No.
 No.
 No.
 No.
 No.
 No.
 No.
 No.
 No.
 No.
 No.
 No.
 No.
 No.
 No.
 No.
 No.
 No.
 No.
 No.
 No.
 No.
 No.
 No.
 No.
 No.
 No.
 No.
 No.
 No.
 No.
 No.
 No.
 No.
 No.
 No.
 No.
 No.
 No.
 No.
 No.
 No.
 No.
 No.
 No.
 No.
 No.
 No.
 No.
 No.
 No.
 No.
 No.
 No.
 No.
 No.
 No.
 No.
 No.
 No.
 No.
 No.

 NO.
 Alia: Tyr Hostname
 IF

 S.
 IP...SC009-341...
 19

 1
 I...
 TX
 IPE915-34...

 2
 I...
 TX
 IPE915-34...

 3
 I...
 TX
 IPE915-34...

 4
 I...
 TX
 IPE915-34...

 5
 I...
 TX
 IPE915-34...
 me...VW
4screens
1x2 NO. Name (Alias) ^ ist Apply Automatically apply ^ TX: 3228 RX: IPD915-341B228 TX: RX: IPD915-341B228 ▼ 6 2x2 Video ... Gro... 2 > W Meeting Vid... 1 < ~ < Information đΧ

Project(P) Tools(I) Option(Q) Help(H)

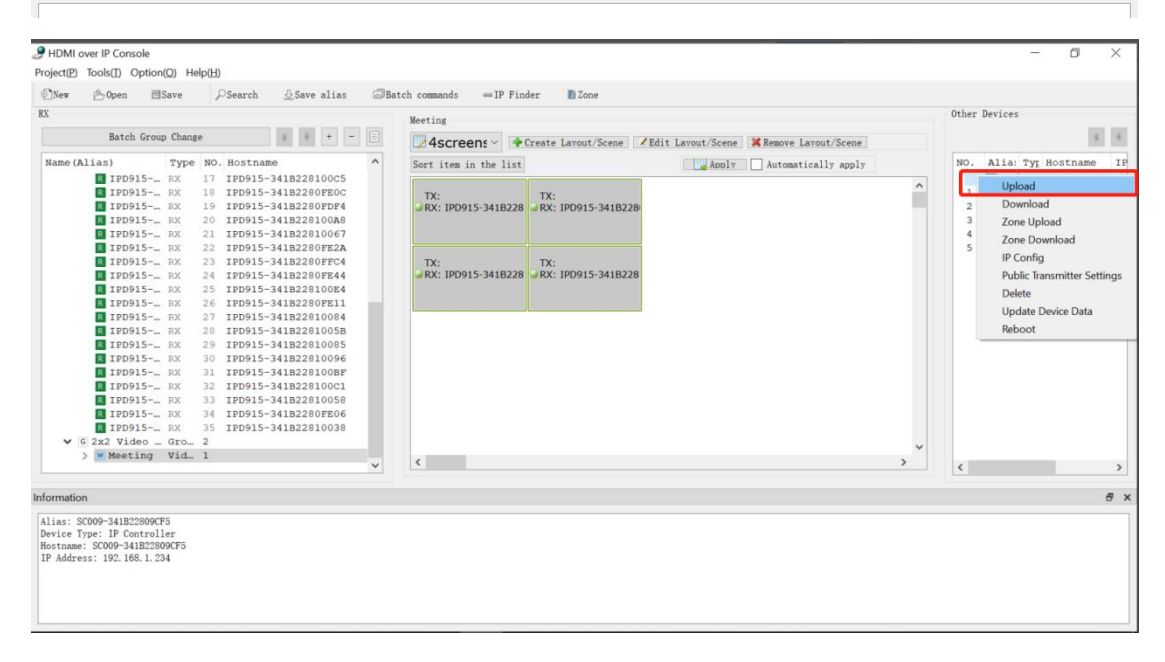

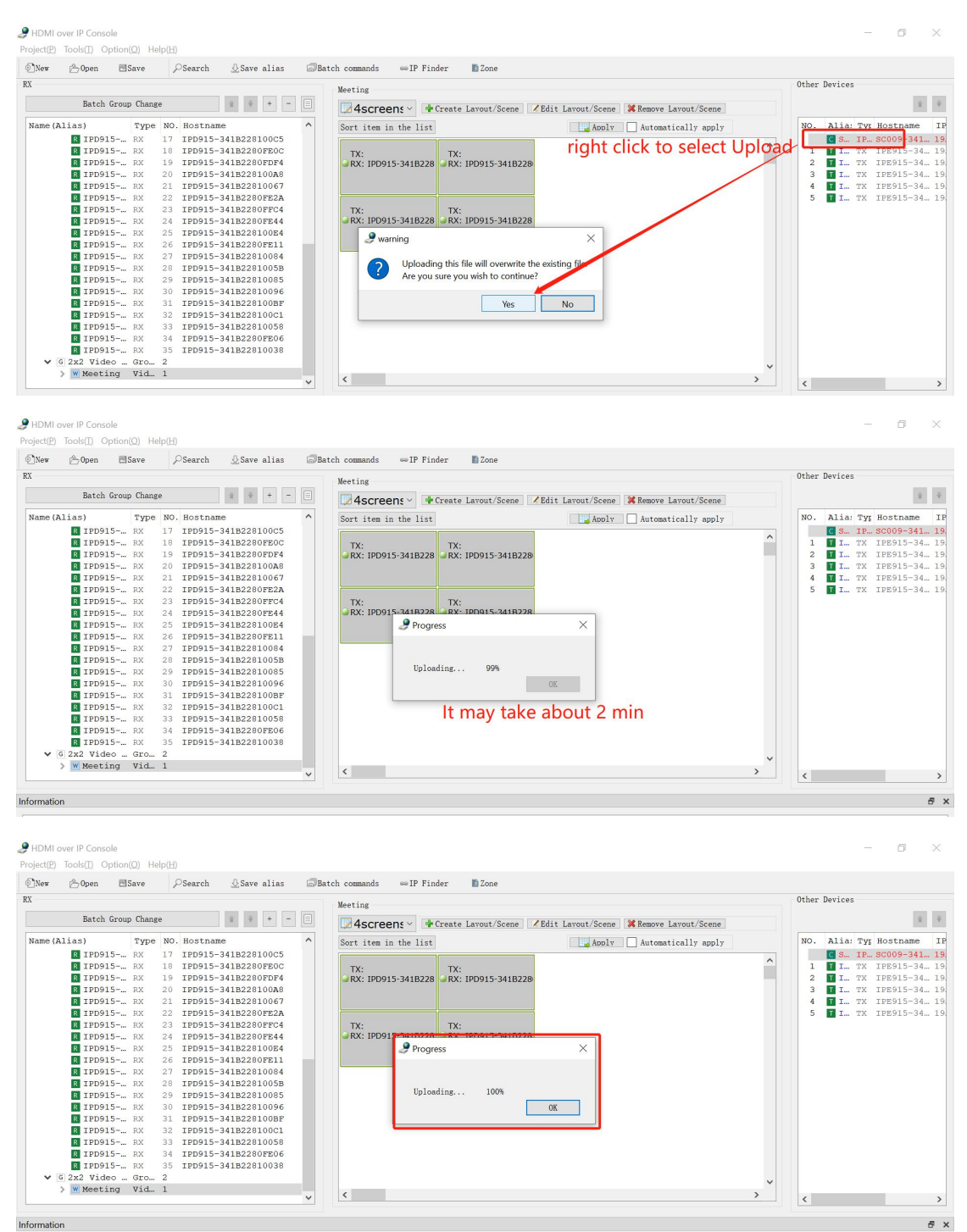

Information